## Инструкция по установке экземпляра программного обеспечения, предоставленного для проведения экспертной проверки

## 1 Установка и сопровождение программы

Для установки программы Гепард-А на компьютере с операционными системами и Windows 10/11 необходимо выполнить следующие действия:

- 1. Запустить установочный файл SetupGepard.exe и установить Гепард-А.
- 2. Запустить программу Gepard-A.exe. После запуска программы возможно появление сообщения, рис. 1. После нажатия кнопки ОК программа продолжает работу в демонстрационном режиме.

| Гепард-А                                  | ×              |  |
|-------------------------------------------|----------------|--|
| Программа Гепард-А не авторизована на дан | ном комьютере. |  |
| Демонстрационный режим                    |                |  |
| <b>OK</b>                                 |                |  |
|                                           |                |  |

Рис. 1

- Чтобы перейти в полноценный режим работы программы, необходимо ее активизировать на данном компьютере. Для этого нужно выполнить следующие действия.
- 4. Выполнить одну из команд Справка ⇒ О программе или Справка ⇒ Активация программы, нажать на кнопку <Получить код авторизации>, рис. 2.
- 5. Скопировать код авторизации и переслать его Администратору.

| О программе Гепард-А                                                                                                    | ×                                                                                                    |
|----------------------------------------------------------------------------------------------------|----------------------------------------------------------------------------------------------------|
| Анализ прочности, устойчивости и колебаний рам произвольного<br>вида на статические и сейсмические воздействия.<br>Фермы; Расчет подкрановых балок; Оптимизация сечений. | Авторы С.Рычков, А.Теплых<br>Copyright © 000 "Автоматизация Проектных Работ" 2024 г.<br>С вопросами и предложениями можете |
| Проектирование типовых узлов. Выполнение комплексных<br>проверок по СП 16.13330.2017. Интерфейс со SCAD 11, 21                                                           | обращаться к авторам и / или разработчику<br>по указанным контактам                                                        |
| Гепард-А. Версия 2022. от 28 апреля 2025 г., 14:40<br>Демонстрационный режим                                                                                             | Pазработчик: 000 "Автоматизация Проектных Работ"<br>mailto: help@gepard-a.ru                                               |
|                                                                                                    | Ph: +7-(495) 920-5604<br>Программное обеспечение для пректирования<br>строительных конструкций                             |
| CDKD01XWDVJINGI40Q7PLIN07                                                                                                    | Получить код авторизации                                                                                                   |
|                                                                                                    | Код активации Выход                                                                                                    |

Рис. 2

- 6. Получить от Администратора *ключ активации* вставить его в соответствующее поле и нажать кнопку **«Применить».**
- 7. Если действия п. 5, 6, 7 были выполнены корректно, в диалоговом окне появится сообщение о полноценном режиме работы, рис. 3.

| О программе Гепард-А                                                                                                    | :                                                                                                    |
|----------------------------------------------------------------------------------------------------|----------------------------------------------------------------------------------------------------|
| August                                                                                                    | Авторы С.Рычков, А.Теплых                                                                                 |
| анализ прочности, устоичивости и колеоании рам произвольного<br>вида на статические и сейсмические воздействия.                                                         | Copyright © 000 "Автоматизация Проектных Работ" 2024 г                                                    |
| Фермы; Расчет подкрановых балок; Оптимизация сечений.<br>Проектирование типовых узлов. Выполнение комплексных<br>проверок по СП 16.13330.2017. Интерфейс со SCAD 11, 21 | С вопросами и предложениями можете<br>обращаться к авторам и / или разработчику<br>по указанным контактам |
| Гепард-А. Версия 2022. от 28 апреля 2025 г., 14:40                                                                                                    | Разработчик: 000 "Автоматизация Проектных Работ"                                                          |
|                                                                                                    | mailto: help@gepard-a.ru                                                                                  |
| Полноценный режим до 1.5.2026                                                                                                    | Ph: +7-(495) 920-5604                                                                                     |
|                                                                                                    | Программное обеспечение для пректирования<br>строительных конструкций                                     |
| CDKD01XwDVJINGI40Q7PLIN07                                                                                                    | Получить код авторизации                                                                                  |
| ененененененененененененененененененен                                                                                                    | ести ключ активации                                                                                       |
| RSTAJOV7QTQCfTYDEIM30eVA-NOP6PUfDFIF1hVeFMZ0B                                                                                                    | Код активации Выход                                                                                       |

Рис. 3

- 8. Код активации следует также переслать Администратору.
- 9. Если после ввода ключа активации программа не перешла в полноценный режим, код активации следует обратиться к Администратору для выяснения причины.
- 10. Ключ активации следует сохранить, чтобы затем использовать его для активизации программы Гепард-А при ее перемещении в другую папку того же компьютера. При обновлении версии в той же папке полноценный режим работы сохраняется.
- 11. При нарушении целостности содержимого папки, в которой находится программа, переносе программы на другой компьютер или при изменении конфигурации компьютера программа переходит в режим демоверсии.

## 2 Деактивация программы

Деактивация программы выполняется с помощью команды **Справка Деактивация программы**, и может потребоваться, например, для того чтобы ввести ключ активации с продленным сроком действия лицензии.

## 3 Демонстрационный режим работы

В этом режиме доступны все функции для типовой однопролетной двускатной рамы с жестким опиранием колонн на фундамент, шарнирным опиранием ригеля на колонны, и с пролетом не более 18 м со следующими отключенными функциями:

- расчет поясных швов;
- задание крановых и произвольных нагрузок;
- формирование нагрузок на фундаменты;
- конвертирование типовых рам в произвольную;
- проектирование изолированных узлов;
- разбиение сеткой оболочечных элементов;
- задание групп сечений;
- назначение стандартных сечений;
- вывод протоколов и отчетов в формате Word.